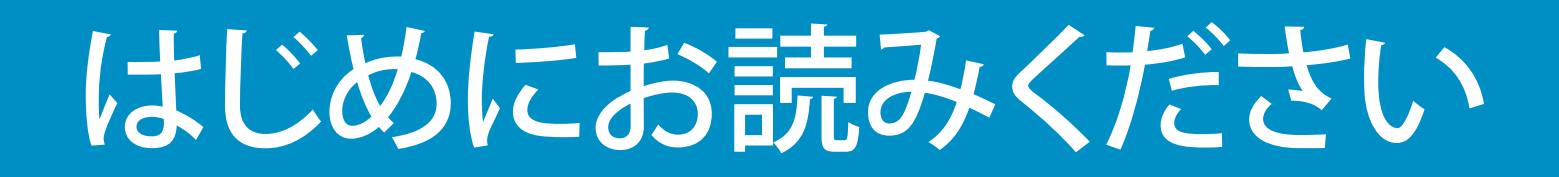

# 重要: ステップ 16 に進むまでは USB ケーブルを接続しないで ください。接続すると、ソフトウェアが正しくインストールされない 場合があります。 手順の順番どおりに作業を進めてください。

セットアップ時に問題が発生した場合は、最後の「トラブルシューティング」のセクションを参照してください。

2 テープをすべてはがす

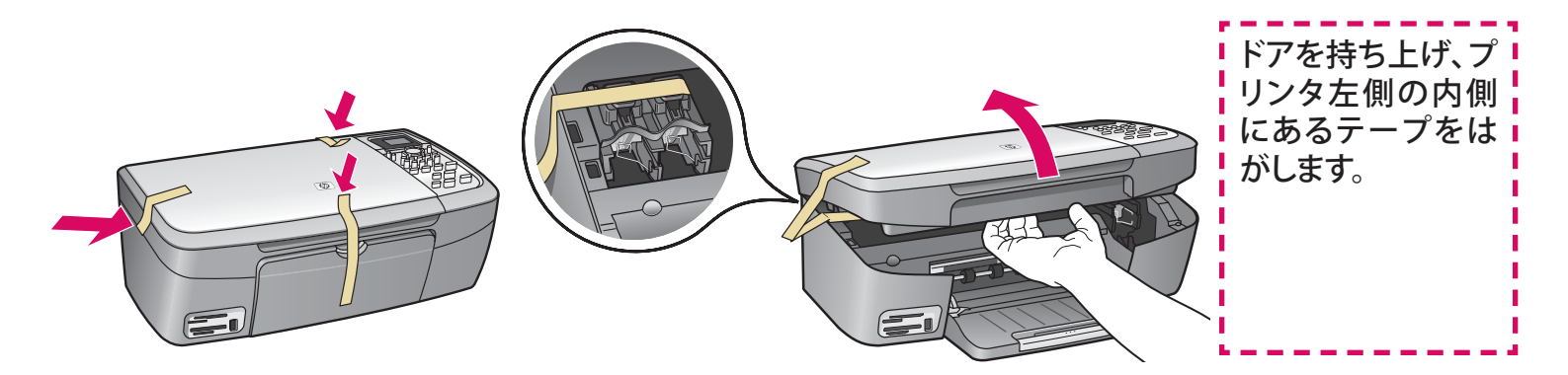

付属品を確認する Windows CD プリント カートリッジ コントロールパネル 3  $(\mathbf{O})$ 黒、カラー オーバーレイ (既に 取り付けられている 場合もあり) Macintosh CD 雷源コードとアダプタ USB ケーブル ユーザー ガイド 梱包の内容は異なる場合があります。

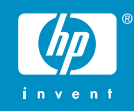

HP PSC 2350 series All-in-One プリンタ セットアップ ガイド

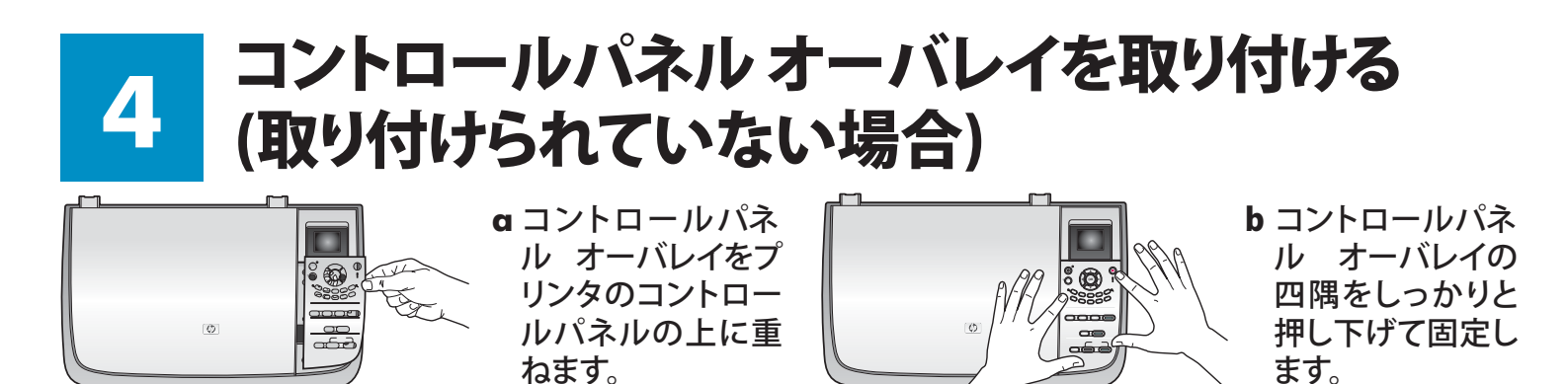

### カラー グラフィックス ディスプレイを引き上げる

d

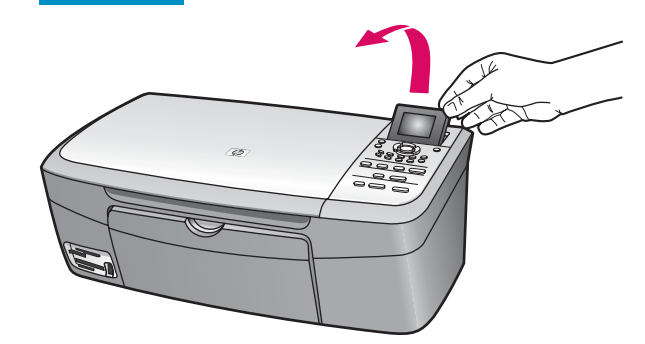

カラー グラフィックス ディスプレ イを引き上げます。

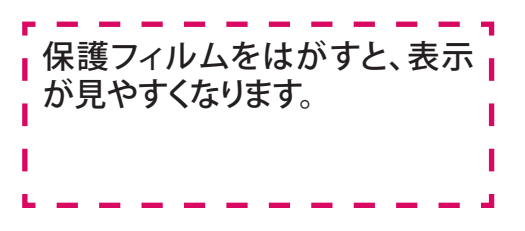

白紙の A4 普通紙をセットする

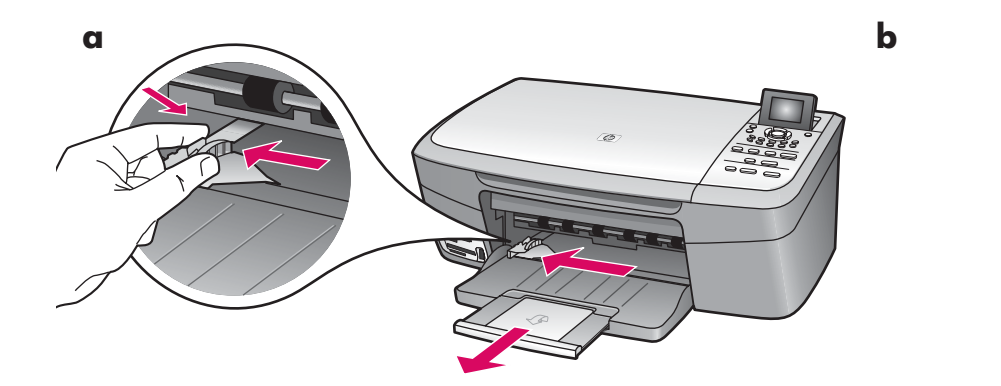

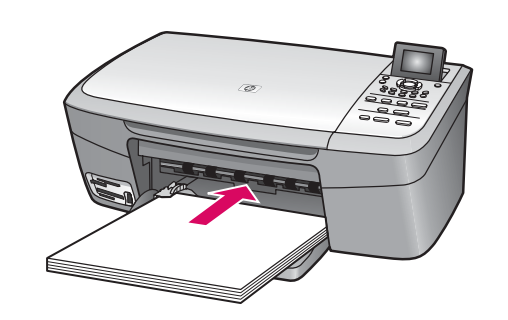

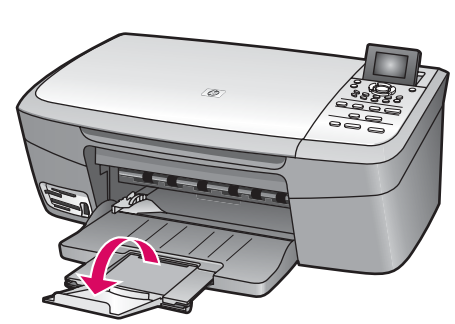

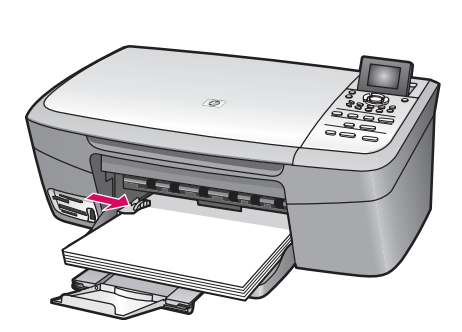

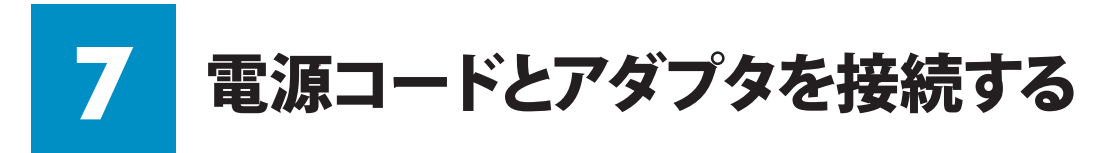

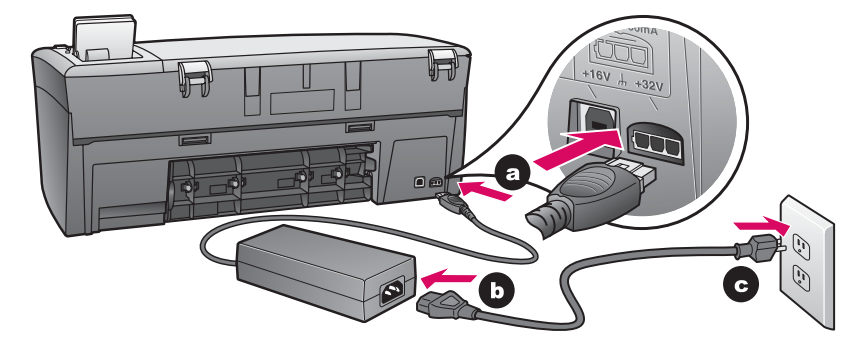

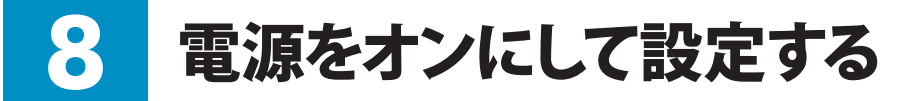

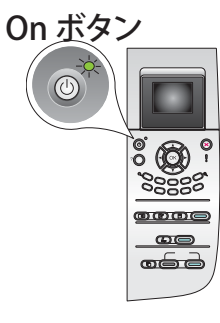

- a On ボタンを押すと、緑色のランプが点滅し、その後連続点灯になります。 この間、約1分かかります。
- b 言語選択画面が表示されるのを待ちます。 矢印キーを使用して使用言語を選択し、確認します。 矢印キーを使用して国/地域を選択し、確認します。

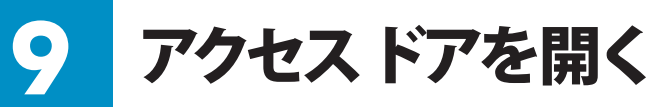

アクセスドアを完全に引き上げます。

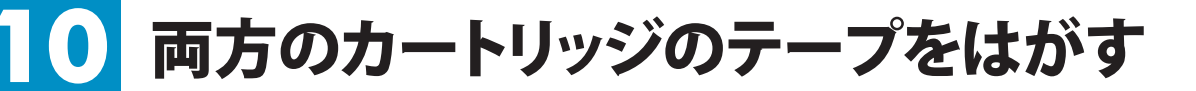

ピンク色のタブを引いて、両方のプリント カートリッジのテー プをはがします。

> ■ 銅色の接点に触れたり、テープをカートリ ■ ■ ッジに貼り直したりしないでください。 ■

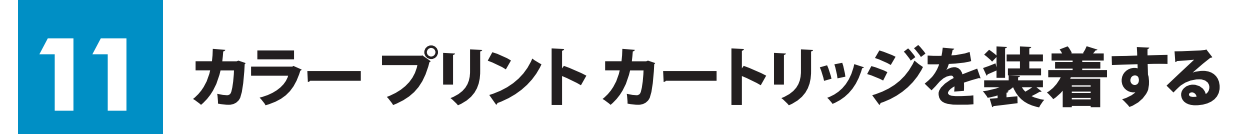

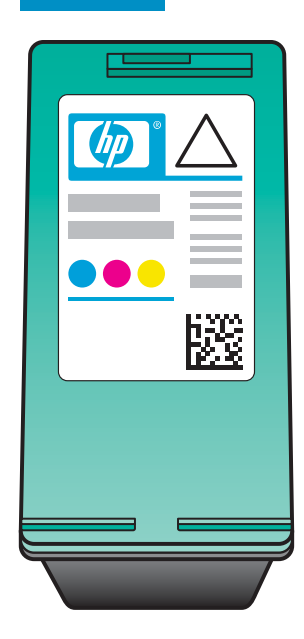

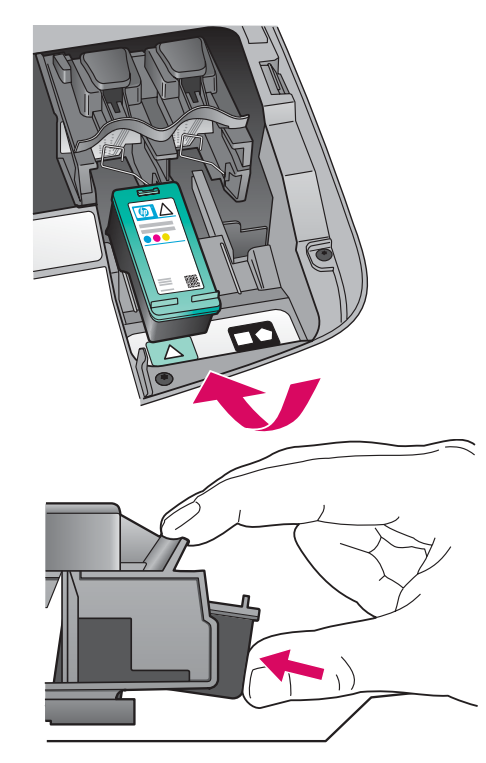

- プリント カートリッジを装着する前に、 プリンタの電源を**オン**にする必要があ ります。
- a HP ラベルを上に向けて**カラー** プリント カートリッジを持ちます。
- **b カラー** プリント カートリッジを**左側**ス ロットの手前にセットします。
- c プリント カートリッジがカチッとはまる まで、しっかり押します。

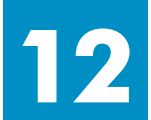

## 黒プリント カートリッジを装着する

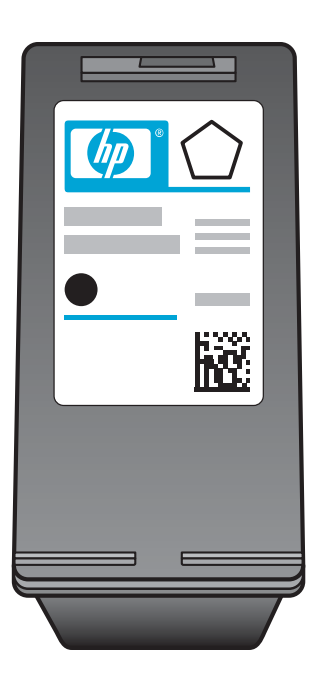

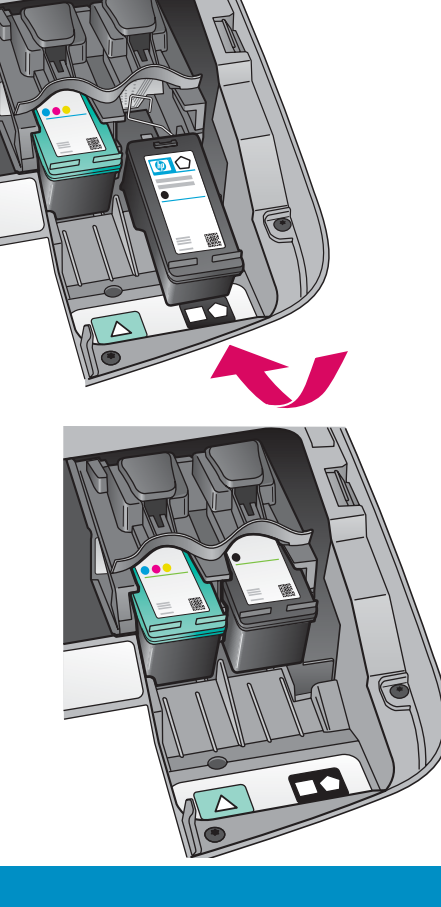

- a HP ラベルを上に向けて 黒 プリント カ ートリッジを持ちます。
- **b** 黒 プリント カートリッジを 右側 スロットの手前にセットします。
- カートリッジがカチッとはまるまで、しっかり押します。
- **d** アクセスドアを閉じます。

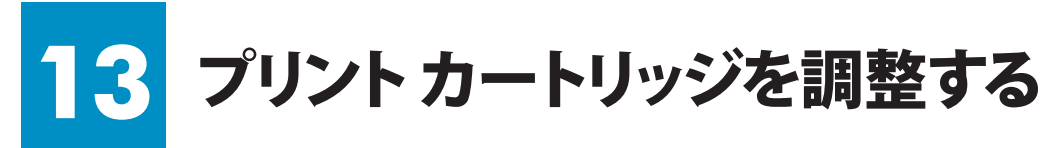

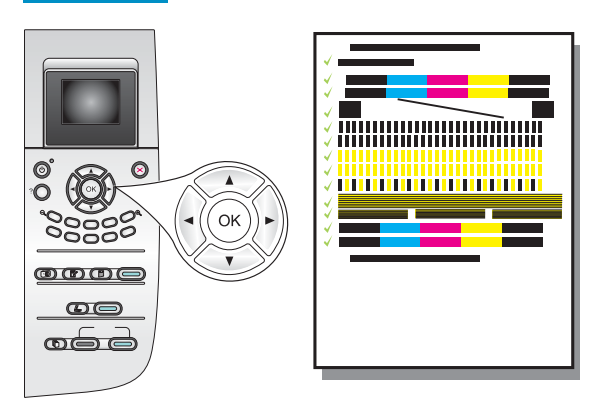

a コントロール パネルの各メッセージに対して OK を押し、プリン ト カーリッジの調整を開始します。

調整にはしばらく時間がかかる場合があります。

b ページの印刷が終了したら、調整は完了です。カラー グラフィックス ディスプレイのステータスを確認し、OK を押します。問題がある場合は、最後の「トラブルシューティング」のセクションを参照してください。

インクを交換した際も調整ページが印刷されます。白紙の A4 普通紙をセットしてください。

プリンタをコンピュータに接続しない場合は、『ユーザー ガイド』の、概要を説明している箇所に進んでください。

### 4 コンピュータの電源をオンにする

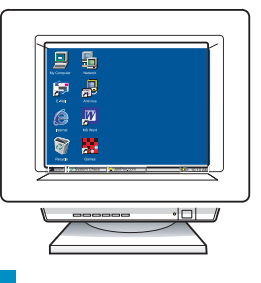

a コンピュータの電源をオンにし、必要に応じてログインしてから、デスクトップが表示されるのを待ちます。

**b** 起動しているプログラムや常駐のウィルス対策ソフトウェアがあればすべて終了します。

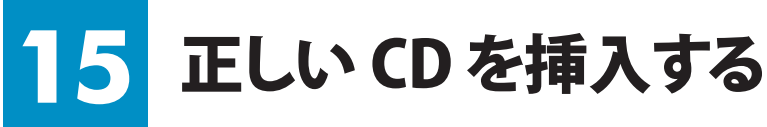

#### Windows ユーザー:

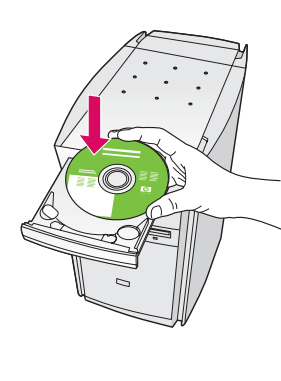

a HP All-in-One **Windows** CD を挿入します。

**b** 画面に表示される指示に従い ます。

起動画面が表示されない場合 は、[**マイ コンピュータ**] をダブ ルクリックし、**CD-ROM** アイコ ンをダブルクリックし、setup. exe をダブルクリックします。

#### Macintosh ユーザー:

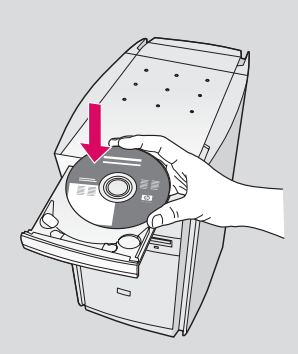

HP All-in-One **Macintosh** CD を挿入し ます。ソフトウェアをインス トールする前に、次のステ ップに進みます。

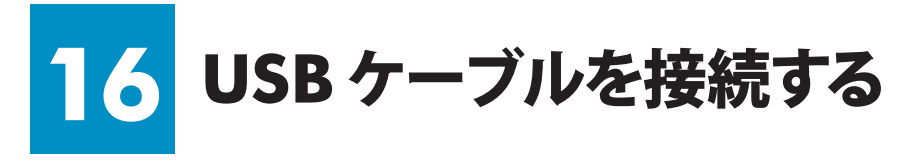

#### Windows ユーザー:

USB ケーブルを接続するように指示する画面が表示 されるまでしらばく時間がかかる場合があります。画 面が表示されたら、HP All-in-One プリンタの背面の ポートに USB ケーブルの一方のコネクタを接続し、 コンピュータの**任意の USB ポート**にもう一方のコネ クタを接続します。

#### Macintosh ユーザー:

HP All-in-One プリンタの背面のポートに USB ケ ーブルの一方のコネクタを接続し、コンピュータ の任意の USB ポートにもう一方のコネクタを接 続します。

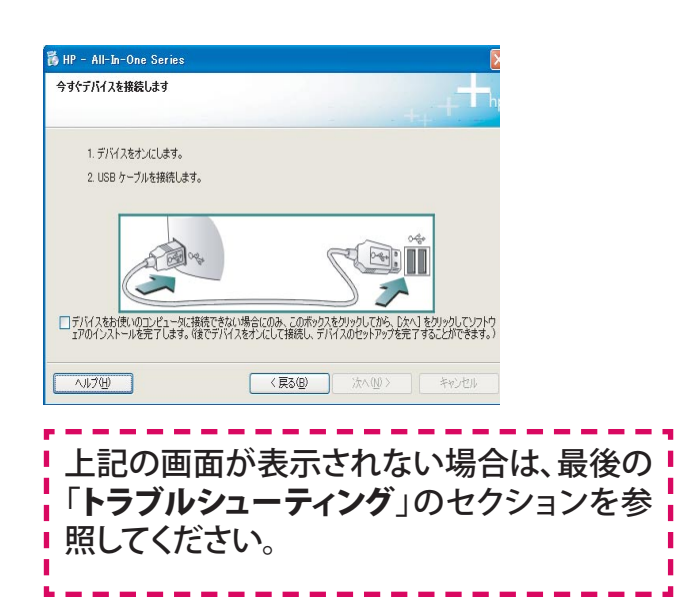

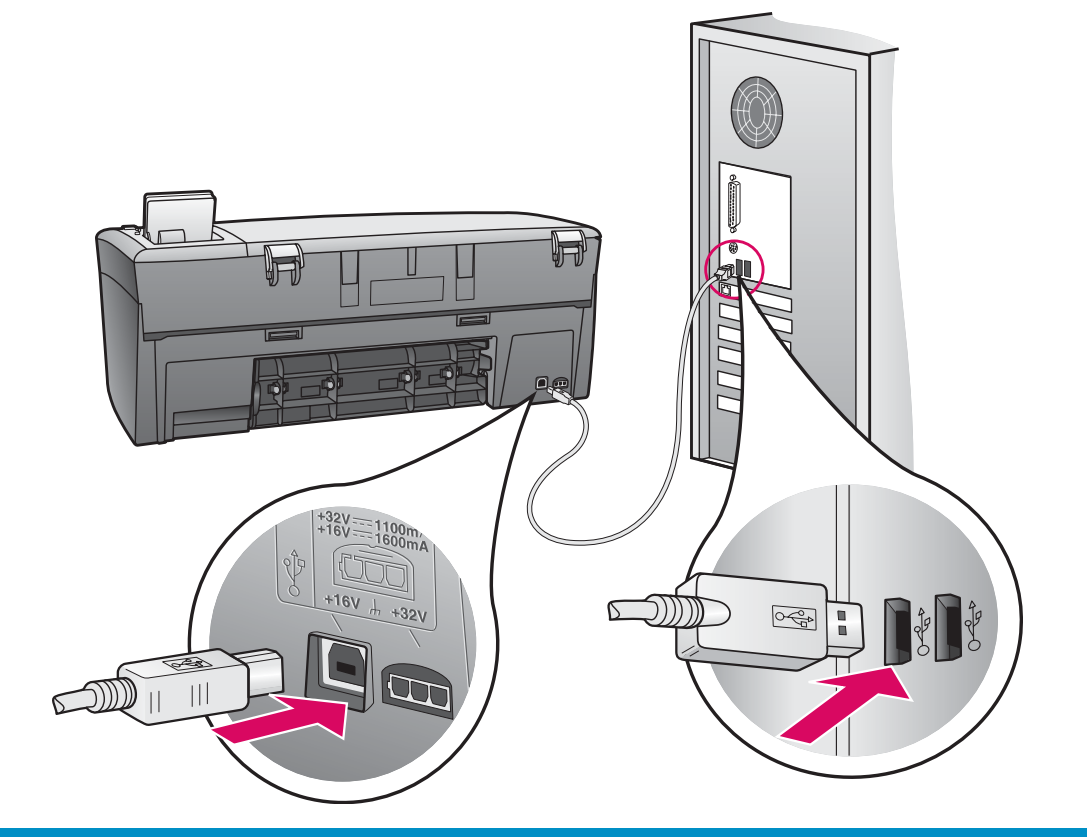

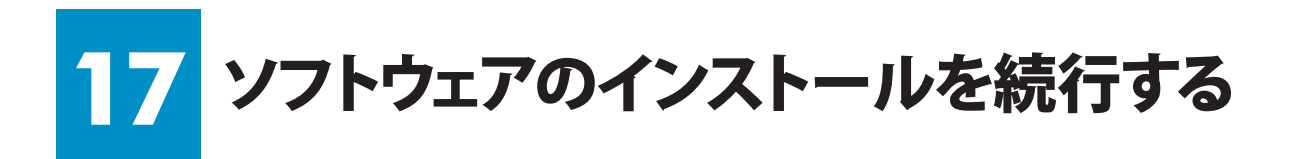

#### Windows ユーザー:

下記の画面が表示されない場合は、最後の「トラブル シューティング」のセクションを参照して、画面の指示に 従います。ソフトウェアのインストール完了後に [今す ぐサインアップ] 画面が表示されるので入力してください。

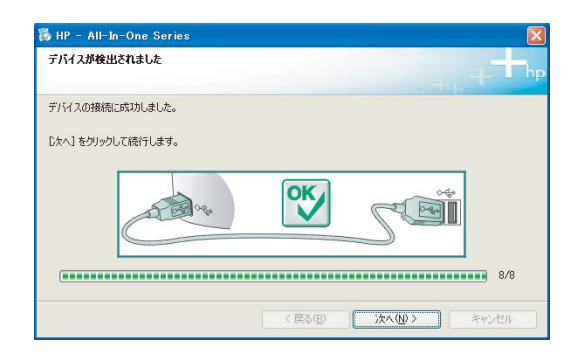

#### Macintosh ユーザー:

- a HP All-in-One Installer アイコンをダ ブルクリックします。
- **b** セットアップ アシスタントを含むすべての 画面の指示に従って進めてください。

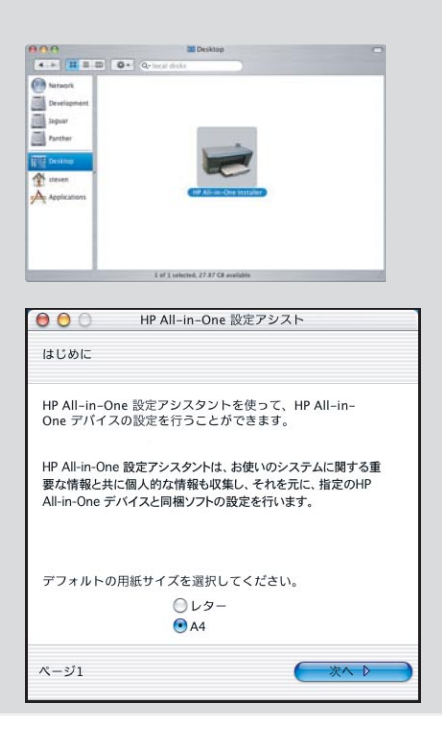

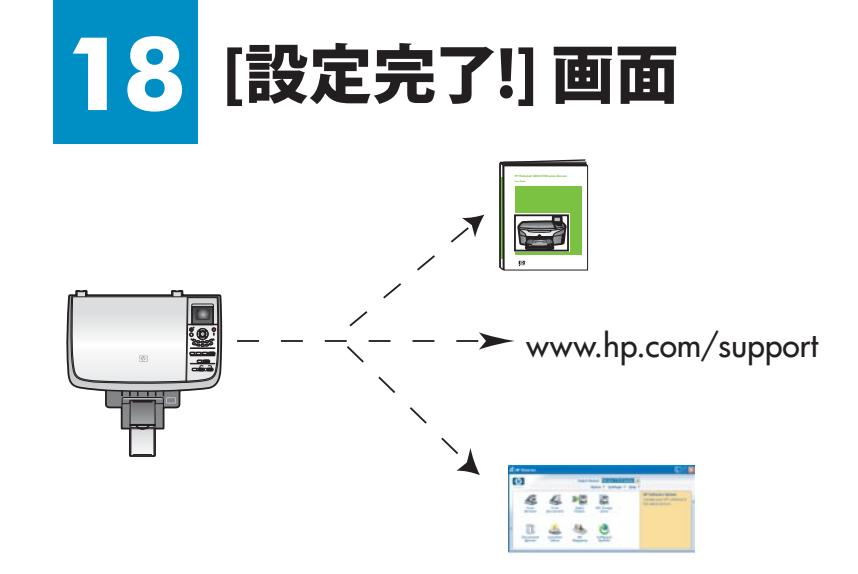

[**設定完了!]** 画面が表示されたら、 HP All-in-One プリンタを使用する ことができます。

操作方法については、『ユーザー ガイド』またはオンスクリーン ヘル プを参照してください。

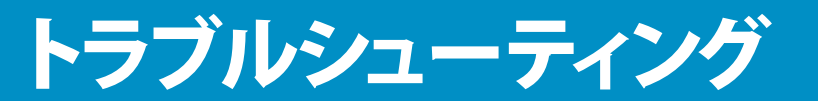

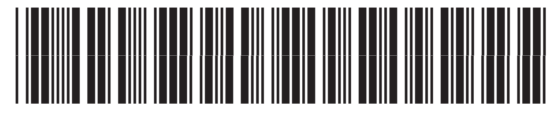

Q5786-90247

|                                                                                                    | 問題: | [カートリッジ詰まり] メッセージが表示される。                                                                                                    |
|----------------------------------------------------------------------------------------------------|-----|----------------------------------------------------------------------------------------------------|
|                                                                                                    | 操作: | アクセス ドアを開きます。 内部のテープをはがします。 電源をオフにし、<br>1 分間待ちます。 再び電源をオンにします。                                                                                               |
|                                                                                                    | 問題: | プリント カートリッジ装着後またはプリント カートリッジ調整失敗後に<br>[ <b>プリント カートリッジを確認]</b> メッセージが表示される。                                                                                  |
|                                                                                                    | 操作: | プリント カートリッジを取り外します。銅接点からテープを完全にはが<br>したことを確認します。 プリント カートリッジを装着し直して、アクセス<br>ドアを閉じます。                                                                         |
| 1.7/12/84 Class     1.7/12/84 Class       1.7/12/84 Class     1.7/12/84 Class                                                                                                    | 問題: | (Windows のみ) USB ケーブルの接続を指示する画面が表示されなか<br>った。                                                                                                    |
|                                                                                                    | 操作: | HP All-in-One <b>Windows</b> CD を取り出して再び挿入します。 ステップ<br>15 を参照してください。                                                                                         |
| KLAN-P2:/288.02/47-F SULVI-P2:/20検索ク(ゲーFの開始 Converting 100/07-P2: 20検索ク(ゲーFの開始 Converting 100/07-P2: 20km2/07/07/8-CON-AL# P10/280 Converting 100/07-P2: 20km2/07/07/8-CON-AL# Converting 100/07/8-CON-AL# Converting 100/07/8-CON-AL## Converting 100/07/8-CON-AL## Converting 100/07/8-CON-AL## Converting                                                                                                    | 問題: | (Windows のみ) <b>[ハードウェアの追加]</b> 画面が表示される。                                                                                                    |
|                                                                                                    | 操作: | <b>[キャンセル]</b> をクリックします。 USB ケーブルを取り外してから、<br>HP All-in-One <b>Windows</b> CD を挿入します。 ステップ 15 と 16 を参<br>照してください。                                            |
| No Advise Orace Service     Image: Control of the service of the service | 問題: | (Windows のみ) <b>[デバイスのセットアップが完了できませんでしたc]</b> 画<br>面が表示される。                                                                                                  |
|                                                                                                    | 操作: | コントロールパネルオーバーレイが確実に取り付けられていることを確認します。プリンタからプラグを抜き、再度接続してください。USB ケーブルがコンピュータに接続されていることを確認します。USB ケーブルは、キーボードや、バスパワードでないハブには接続しないでください。<br>ステップ4と16を参照してください。 |
| アバイスが接触されていないか、接続されているアバイスがこのイ<br>シストーラでサイトはかていません。彼はなアバイスを任めた<br>からイッストーラを気化してくたない。                                                                                                    | 問題: | (Macintosh のみ) Macintosh ソフトウェアがインストールされない。                                                                                                    |
|                                                                                                    | 操作: | ソフトウェアをインストールする前に、USB ケーブルがコンピュータに接<br>続されていることを確認します。USB ケーブルは、キーボードや、バスパ<br>ワードでないハブには接続しないでください。 ステップ 16 を参照してく<br>ださい。                                   |

詳細は、『ユーザー ガイド』を参照してください。 リサイクル紙に印刷しています。 サポートが必要な場合は www.hp.com/support にアクセスしてください。

© Copyright 2004 Hewlett-Packard Development Company, L.P.

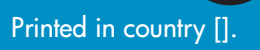